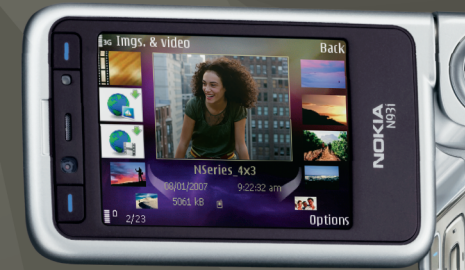

## Doplňkové a plikace Nokia N93i-1

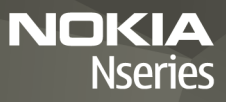

#### DOPLŇKOVÉ APLIKACE K PŘÍSTROJI NOKIA N93i

V paměti přístroje a na disku DVD-ROM dodaném s přístrojem najdete další aplikace Nokia i aplikace jiných výrobců.

#### BEZ ZÁRUKY

Aplikace třetích stran poskytované v přístroji mohly být vytvořeny a mohou být vlastněny osobami nebo entitami, které neisou spřízněnými osobami a nemají ani jiný vztah ke společnosti Nokia. Nokia nemá autorská práva či práva duševního vlastnictví k těmto aplikacím třetích stran. Nokia nepřebírá žádnou odpovědnost za jakoukoli podporu koncového uživatele nebo funkčnost aplikací, ani za informace uváděné v aplikacích nebo těchto materiálech. Nokia neposkytuje žádnou záruku za aplikace třetích stran. POUŽÍVÁNÍM APLIKACÍ BERETE NA VĚDOMÍ, ŽE APLIKACE JSOU POSKYTOVÁNY VE STAVU "TAK JAK JSOU", BEZ JAKÉKOLI VÝSLOVNĚ UVEDENÉ NEBO MLČKY POSKYTNUTÉ ZÁRUKY V MAXIMÁLNÍ MÍŘE POVOLENÉ PRÁVNÍMI PŘEDPISY, SPOLEČNOST NOKIA ANI JEJÍ DCEŘINÉ ČI JINAK PŘÍBUZNÉ SPOLEČNOSTI NEPOSKYTUJÍ ŽÁDNÉ VÝSLOVNĚ UVEDENÉ NEBO MLČKY POSKYTNUTÉ ZÁRUKY, VČETNĚ, ALE NE VÝHRADNĚ, ZÁRUK NA VLASTNICKÁ PRÁVA, OBCHODOVATELNOST NEBO VHODNOST SOFTWARU K JEDNOTLIVÝM ÚČELŮM. JAKOŽ ANI NA TO. ŽE POUŽITÍ SOFTWARU NENARUŠÍ PRÁVA Z PATENTŮ. ALITORSKÁ PRÁVA PRÁVA Z OBCHODNÍCH ZNÁMEK ČLIAKÁKOLI JINÁ PRÁVA TŘETÍCH STRAN.

#### © 2007 Nokia. Všechna práva vyhrazena.

Nokia, Nokia Connecting People, Nseries a N93i jsou registrované ochranné známky společnosti Nokia Corporation. Ostatní zmiňované produkty a názvy společností mohou být ochrannými známkami nebo obchodními názvy svých odpovídajících vlastníků.

Nokia se řídí politikou neustálého vývoje. Nokia si vyhrazuje právo provádět změny a vylepšení u všech výrobků popsaných v tomto dokumentu bez předchozího oznámení.

V MAXIMÁLNÍ MÍŘE POVOLENÉ PŘÍSLUŠNÝMI PRÁVNÍMI PŘEDPISY NEJSOU SPOLEČNOST NOKIA ANI JAKÝKOLI Z JEJÍCH POSKYTOVATELŮ LICENCE ZA ŽÁDNÝCH OKOLNOSTÍ ODPOVĚDNI ZA JAKOUKOLI ZTRÁTU DAT NEBO PŘÍJMŮ ANI ZA ZVLÁŠTNÍ, NÁHODNÉ, NÁSLEDNÉ ČI NEPŘÍMÉ ŠKODY ZPŮSOBENÉ JAKÝMKOLI ZPÚSOBEM. OBSAH TOHOTO DOKUMENTU JE DODÁVÁN "TAK JAK JE". KROMĚ ZÁKONNÝCH POŽADAVKÚ SE VE VZTAHU K PŘESNOSTI, SPOLEHLIVOSTI ANI OBSAHU TOHOTO DOKUMENTU NEPOSKYTUJÍ ŽADNÉ VYJAĎŘENÉ ANI PŘEDPOKLÁDANÉ ZÁRUKY VČETNĚ, NIKOLI VŠAK POUZE, PŘEDPOKLÁDANÝCH ZÁRUK PRODEJNOSTI A VHODNOSTI PRO DANÝ ÚČEL SPOLEČNOST NOKIA SI VYHRAZUJE PRÁVO KDYKOLI A BEZ PŘEDCHOZÍHO UPOZORNĚNÍ TENTO DOKUMENT REVIDOVAT NEBO UKONČIT JEHO PLATNOST.

Dostupnost určitých výrobků a aplikací pro tyto výrobky se může lišit podle oblastí. Podrobnější informace a informace o jazykových verzích získáte od svého prodejce Nokia.

Některé funkce závisejí na kartě SIM či síti, službě MMS nebo kompatibilitě přístrojů a podporovaných formátech obsahu. Některé služby jsou zpoplatněny zvláštním poplatkem.

2. VYDÁNÍ CS, 9254490

# Obsah

| Uvod                                                                                                    | 4                            |
|----------------------------------------------------------------------------------------------------|------------------------------|
| Síťové služby                                                                                                    |                              |
| Podpora                                                                                                    | 5                            |
| Internet                                                                                                    | 6                            |
| Stáhnout!                                                                                                    | 6                            |
| Mobilní hledání                                                                                                    | 8                            |
| Práce s aplikací Mobilní hledání                                                                                                  | 8                            |
| Další informace                                                                                                    | 8                            |
|                                                                                                    |                              |
| Nástroje                                                                                                    | 9                            |
| Nástroje<br>Průvodce nastavením                                                                                                   | <b>9</b>                     |
| Nástroje<br>Průvodce nastavením<br>Možnosti připojení                                                                             | 9<br>                        |
| Nástroje<br>Průvodce nastavením<br>Možnosti připojení<br>Push to talk                                                             | 9<br>9<br>                   |
| Nástroje<br>Průvodce nastavením<br>Možnosti připojení<br>Push to talk<br>Určování polohy                                          | 9<br>                        |
| Nástroje<br>Průvodce nastavením<br>Možnosti připojení<br>Push to talk<br>Určování polohy<br>Galerie                               | 9<br>                        |
| Nástroje<br>Průvodce nastavením<br>Možnosti připojení<br>Push to talk<br>Určování polohy<br>Galerie<br>Online tisk                | 9<br>                        |
| Nástroje<br>Průvodce nastavením<br>Možnosti připojení<br>Push to talk<br>Určování polohy<br>Galerie<br>Online tisk<br>Publikování | 9<br>9<br>11<br>15<br>19<br> |

| Pro váš počítač                       | 23 |
|---------------------------------------|----|
| Home Media Server                     | 23 |
| Nokia Lifeblog                        | 24 |
| Nokia PC Suite                        | 28 |
| Adobe Photoshop Album Starter Edition | 29 |
| Adobe Premiere Elements               | 32 |
|                                       |    |

## Úvod

Číslo modelu: Nokia N93i-1

Dále jen Nokia N93i.

Nokia N93i je výkonný a inteligentní multimediální přístroj. K co nejlepšímu využití přístroje Nokia N93i pomáhají různé aplikace společnosti Nokia i jiných výrobců.

Některé dodané aplikace jsou umístěny v paměti přístroje a některé na disku DVD-ROM dodaném s přístrojem.

Před použitím některých aplikací musíte přijmout platné licenční podmínky.

Podle ikon uváděných v tomto dokumentu poznáte, zda je aplikace uložena v paměti přístroje (
) nebo na disku DVD-ROM ().

Aplikace uložené na disku DVD- ROM musíte před prvním použitím nainstalovat do počítače.

Další důležité informace o vašem přístroji si přečtěte v uživatelské příručce.

Ochrana autorských práv může znemožnit kopírování, upravování, přenášení nebo předávání dál některých obrázků, hudby (včetně vyzváněcích tónů) a dalšího obsahu.

## Síťové služby

Abyste mohli používat přístroj, musíte mít od provozovatele bezdrátových služeb zajištěnu odpovídající službu. Mnoho funkcí vyžaduje speciální síťové služby. Tyto funkce nejsou dostupné ve všech sítích; jiné sítě mohou vyžadovat, abyste před použitím síťových služeb uzavřeli zvláštní dohody se svým provozovatelem služeb. Váš provozovatel služeb vám poskytne pokyny a vysvětlí způsob zpoplatnění. Některé sítě mohou mít omezení, která ovlivní způsob použití síťových služeb. Některé sítě například nemusí podporovat všechny speciální znaky konkrétních jazyků a služeb.

Váš provozovatel služeb může požadovat, aby ve vašem přístroji byly některé funkce vypnuty nebo nebyly aktivovány. Je-li tomu tak, pak se tyto funkce nezobrazí v nabídce menu vašeho přístroje. Ve vašem přístroji mohou být dále provedena určitá nastavení, například změny v názvech menu, pořadí menu a v ikonách. Podrobnější informace získáte od svého provozovatele služeb.

## Podpora

K aplikacím vytvořeným jinými výrobci poskytují podporu tito výrobci. Pokud dojde k potížím s některou aplikací, najdete podporu na příslušném webovém serveru. Příslušné odkazy jsou uvedeny na koncích kapitol této příručky věnovaných jednotlivým aplikacím.

## Internet

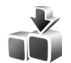

## Stáhnout! 🔳

Stáhnout! (síťová služba) je obchod s mobilním obsahem dostupný ve vašem přístroji.

Se službou Stáhnout! můžete prozkoumávat, zobrazovat, kupovat, stahovat a aktualizovat obsah, služby a aplikace, které pracují s přístrojem Nokia. Hry, vyzváněcí tóny, tapety, aplikace a mnohé další nabídky máte na dosah ruky. Položky jsou rozděleny do kategorií a složek poskytovaných různými provozovateli služby. Nabízený obsah závisí na provozovateli služby.

Stiskněte tlačítko *§* a zvolte možnost Internet > Stáhnout!.

Služba Stáhnout! používá pro přístup k nejaktuálnějšímu obsahu síťové služby. Informace o doplňkových položkách dostupných pomocí funkce Stáhnout! získáte u svého provozovatele služby nebo dodavatele či výrobce položky.

Stáhnout! přijímá probíhající aktualizace a poskytuje vám nejnovější obsah, který pro váš přístroj nabízí provozovatel služby. Chcete-li aktualizovat obsah služby Stáhnout! ručně, zvolte možnost Volby > Obnovit seznam. Chcete-li skrýt složku nebo katalog v seznamu, například pro zobrazení pouze často používaných položek, zvolte možnost Volby > Skrýt. Chcete-li znovu zviditelnit všechny skryté položky, zvolte možnost Volby > Zobrazit vše.

Chcete-li koupit zvolenou položku, zvolte v hlavním zobrazení, složce nebo katalogu možnost Volby > Koupit. Systém otevře dílčí menu, ve kterém můžete zvolit verzi položky a zobrazit informace o ceně. Dostupné možnosti závisí na provozovateli služby.

Chcete-li stáhnout položku, která je zdarma, zvolte možnost Volby > Získat.

## Nastavení

Aplikace aktualizuje přístroj o nejnovější obsah dostupný od provozovatele služby a ostatní dostupné kanály. Chcete-li změnit nastavení, zvolte možnost Volby > Nastavení a vyberte některou z následujících možností:

Přístupový bod – Zvolte přístupový bod, který přístroj použije pro připojení k serveru provozovatele služby. Určete, zda se má přístroj ptát na přístupový bod při každém použití.

Automatické otevírání – Chcete-li, aby přístroj stažený obsah nebo aplikace automaticky otevíral, zvolte možnost Ano.

Potvrzování ukázek – Chcete-li automaticky stahovat náhledy obsahu nebo aplikací, zvolte možnost Ne. Po vybrání možnosti Ano se přístroj při každém stahování ukázky zeptá.

Potvrzování nákupů – Chcete-li být před zakoupením obsahu nebo aplikace vyzváni k potvrzení, zvolte možnost Ano. Pokud zvolíte možnost Ne, začne proces nákupu ihned po zvolení možnosti Koupit.

Po dokončení nastavení zvolte možnost Zpět.

## Mobilní hledání 💷

Aplikace Mobilní hledání nabízí přístup k vyhledávacím serverům a hledání místních služeb, webových serverů, obrázků a mobilního obsahu a připojování se k nim. Touto aplikací můžete vyhledat místní restaurace a obchody a zavolat do nich, pokročilé mapové technologie vás pak dovedou až na místo.

## Práce s aplikací Mobilní hledání

Stiskněte tlačítko 🚱 a zvolte možnost Hledání.

Po spuštění zobrazí aplikace Mobilní hledání seznam kategorií. Vyberte kategorii (například obrázky) a zadejte do pole hledaný text. Zvolte možnost Hledání. Přístroj zobrazí výsledky hledání.

## Další informace

Další nápovědu a pokyny k práci s aplikací najdete po zvolení možnosti Volby > Nápověda.

Další informace o aplikaci najdete na serveru www.mobilesearch.nokia.com/.

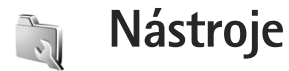

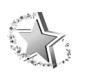

## Průvodce nastavením 🔳

Stiskněte tlačítko 🕼 a zvolte možnost Nástroje > Průvodce nast.

Nástroj Průvodce nast. konfiguruje v přístroji podle informací provozovatele služby nastavení operátora, el. poštu, funkci Push to talk a funkci sdílení videa.

Dostupnost některých nastavení v průvodci Průvodce nast. závisí na vlastnostech přístroje, SIM karty, operátora a dostupnosti dat v databázi průvodce nastavením v paměti přístroje.

Chcete-li tyto služby využívat, může být nutné aktivovat u provozovatele služby datové spojení nebo jiné služby.

Při prvním použití aplikace vás průvodce provede konfigurací nastavení. Pro spuštění průvodce zvolte možnost Spustit. Operaci můžete zrušit zvolením možnosti Konec.

Pokud není vložena SIM karta, průvodce vás požádá o zadání domovské země a operátora. Pokud země nebo operátor navržené průvodcem nejsou správné, vyberte tyto údaje ze seznamu. Pro přístup k hlavnímu zobrazení nástroje Průvodce nast. po konfiguraci nastavení zvolte možnost OK. Pokud konfiguraci nastavení přerušíte, nebudou nastavení definována. Po ukončení průvodce můžete začít pracovat s nakonfigurovanými aplikacemi (na běžných místech menu).

## Elektronická pošta

Pokud se rozhodnete konfigurovat nastavení elektronické pošty, požádá vás nástroj Průvodce nast. o zadání následujících údajů: el. adresa, název schránky, uživatelské jméno a heslo.

Pokud průvodce zadaného provozovatele služeb el. pošty nezná, požádá vás i o zadání typu schránky a serverů pro příchozí a odchozí poštu. Podrobnější informace získáte od svého provozovatele služeb.

Po zadání požadovaných údajů můžete zvolením možnosti Ano zahájit práci s el. poštou nebo se možností Ne vrátit do hlavního zobrazení nástroje Průvodce nast.

### Operátor

Pokud se rozhodnete konfigurovat nastavení operátora, požádá vás nástroj Průvodce nast. o volbu z dostupných možností, poté zvolte možnost OK.

### Push to talk

Tato možnost je k dispozici pouze v případě, kdy je v přístroji nainstalována aplikace a máte objednánu službu.

Pokud se rozhodnete konfigurovat nastavení služby Push to talk (PTT, síťová služba), požádá vás nástroj Průvodce nast. o zadání následujících údajů: přezdívka PTT, uživatelské jméno a heslo.

## Sdílení videa

Tato možnost je k dispozici pouze v případě, kdy je v přístroji nainstalována aplikace a máte objednánu službu.

K videohovorům musíte mít kartu USIM a musíte být v místě s pokrytím sítě UMTS.

Pokud se rozhodnete konfigurovat nastavení sdílení videa (síťová služba), požádá vás nástroj Průvodce nast. o zadání následujících údajů: adresa pro sdílení videa, uživatelské jméno, heslo, uživatelské jméno a heslo pro server proxy pro sdílení videa; poté zvolte možnost OK. Po vytvoření nastavení pro sdílení videa se nástroj Průvodce nast. zeptá, zda chcete přidat adresu pro sdílení videa do kontaktu. Zvolte možnost Ano nebo Ne.

## Další informace

Pokud při práci s nástrojem Průvodce nast. dojde k potížím, navštivte webový server nastavení telefonů Nokia na adrese www.nokia.com/phonesettings.

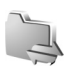

## Možnosti připojení

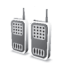

## Push to talk 🔳

Push to talk (PTT) (síťová služba) je hlasová služba IP v reálném čase dostupná přes paketovou datovou síť. Služba PTT umožňuje přímou hlasovou komunikaci stisknutím tlačítka. Službu PTT můžete použít pro konverzování s jednou osobou nebo se skupinou osob.

Před zahájením práce se službou PTT musíte definovat přístupový bod PTT a nastavení služby PTT. Nastavení můžete přijmout ve speciální textové zprávě od provozovatele služby, který službu PTT nabízí. Pokud to váš provozovatel služby podporuje, můžete pro upravení konfigurace použít i nástroj Průvodce nast.. Viz část "Průvodce nastavením" na str. 9.

Stiskněte tlačítko 😚 a zvolte možnost Připojení > PTT.

U komunikace PTT jeden uživatel hovoří a ostatní poslouchají z vestavěného reproduktoru. Uživatelé se střídají v odpovědích. Protože může mluvit vždy pouze jeden člen skupiny, je omezena maximální doba jednoho úseku hovoru. Maximální doba je obvykle nastavena na 30 sekund. Podrobnosti o době trvání úseku hovoru v síti získáte od provozovatele služby.

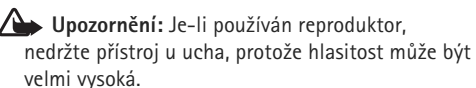

Telefonní hovory mají vždy přednost před hovory PTT.

## Definice přístupového bodu PTT

Většina provozovatelů služeb vyžaduje, aby jako výchozí přístupový bod byl použit přístupový bod k internetu (IAP). Někteří provozovatelé však umožňují použít i přístupový bod WAP. Podrobnější informace získáte od svého provozovatele služeb.

Nemáte-li připojení WAP, budete muset kontaktovat provozovatele služby a požádat jej o pomoc s prvním připojením. Můžete také navštívit stránku www.nokia.com/phonesettings.

## Nastavení služby PTT

Stiskněte tlačítko 🚱 a zvolte možnost Připojení > PTT > Volby > Nastavení.

Zvolte možnost Nastavení uživatele a zadejte následující údaje:

Příchozí volání PTT – Zvolte možnost Upozornit a uvidíte upozornění na příchozí hovory. Zvolte možnost Autom. přijmout a přístroj bude hovory PTT automaticky přijímat. Zvolte možnost Nepovolit a přístroj bude hovory PTT automaticky odmítat.

Tón při volání PTT – Pokud chcete, aby nastavení upozornění na příchozí hovor pro službu PTT bylo stejné jako tón upozornění v nejčastějším aktivním profilu, zvolte možnost Nastaven profilem.

Tón požad. zp. volání – Vyberte tón pro požadavek na zpětné volání.

Spuštění aplikace – Vyberte, zda se chcete ke službě PTT přihlásit při zapnutí přístroje.

Výchozí přezdívka – Zadejte výchozí přezdívku zobrazenou ostatním uživatelům. Možnost úprav může provozovatel služby pro váš přístroj vypnout.

Ukázat mou adresu PTT – Zvolte možnost Při individ. volání, Při volání ve skup., Při všech voláních nebo Nikdy. Některé z těchto možností může provozovatel služby pro váš přístroj vypnout.

Zobrazit můj stav přihl. – Chcete-li, aby váš stav byl viditelný, zvolte možnost Ano, chcete-li stav skrýt, zvolte možnost Ne.

Zvolte možnost Nastavení spojení a zadejte následující údaje:

Doména – Zadejte název domény, který jste získali od provozovatele služby.

Název přístup. bodu – Zadejte název přístupového bodu PTT. Název přístupového bodu je potřebný k navázání připojení k síti GSM/GPRS.

Adresa serveru – Zadejte IP adresu nebo název domény serveru PTT, který jste získali od provozovatele služby.

Uživatelské jméno – Zadejte své uživatelské jméno dodané provozovatelem služby.

Heslo – Zadejte heslo, je-li pro navázání datového spojení nutné. Heslo zpravidla poskytne provozovatel služby a často se v něm rozlišují malá a velká písmena.

#### Přihlášení ke službě PTT

Stiskněte tlačítko 🚱 a zvolte možnost Připojení > PTT. Aplikace PTT se při spuštění automaticky přihlásí ke službě.

Po úspěšném přihlášení se aplikace PTT automaticky připojí ke kanálům, které byly aktivní, když byla aplikace naposledy ukončena. Pokud je spojení přerušeno, přístroj se automaticky pokouší přihlásit zpět, dokud aplikaci PTT neukončíte.

## Ukončení aplikace PTT

Stiskněte tlačítko  ${}^{c}$  a zvolte možnost Připojení > PTT > Volby > Konec. Přístroj zobrazí zprávu Vypnout Push to talk po ukončení aplikace?. Možností Ano se odhlásíte a ukončíte službu. Pokud chcete ponechat aplikaci aktivní na pozadí, zvolte možnost Ne. Pokud máte otevřeno několik aplikací a chcete mezi nimi přepínat, stiskněte a podržte tlačítko  ${}^{c}$ ?

### Individuální volání

Zvolte možnost Volby > Kontakty PTT.

Vyberte v seznamu kontakt, se kterým chcete navázat spojení, a zvolte možnost Volby > Individuální volání.

Po celou dobu hovoru držte stisknuté tlačítko **L**. Jakmile domluvíte, tlačítko **L** uvolněte.

S kontaktem můžete hovořit, podržíte-li stisknuté tlačítko L i v jiných zobrazeních aplikace PTT, například v zobrazení kontaktů. Chcete-li zahájit nový telefonní hovor, musíte nejprve ukončit individuální volání. Zvolte možnost Odpojit nebo stiskněte tlačítko C.

Tip! V průběhu hovoru pomocí služby PTT držte přístroj před sebou, abyste viděli na displej. Mluvte do mikrofonu a nezakrývejte reproduktor rukou.

#### Přijetí individuálního volání

Stisknutím tlačítka 🥿 zahájíte individuální hovor, tlačítkem 🚄 hovor odmítnete.

## Zahájení skupinového hovoru

Chcete-li volat skupině osob, zvolte možnost Volby > Kontakty PTT, označte všechny požadované kontakty a zvolte možnost Volby > Volat ve skupině PTT.

Tip! Individuální nebo skupinový hovor můžete zahájit i ze seznamu Kontakty. Zvolte možnost Volby > Volby PTT > Vytvořit indiv. volání nebo Vytvořit skupinové volání.

# Získávání informací o stavu přihlášení ostatních uživatelů

Chcete-li objednat nebo zrušit objednání stavu přihlášení ostatních uživatelů služby PTT, zvolte možnost Volby > Kontakty PTT, vyberte kontakt a zvolte možnost Volby > Zobrazit stav přihlášení nebo Skrýt stav přihlášení.

## Odeslání požadavku na zpětné volání

V adresáři Kontakty PTT vyhledejte požadované jméno a zvolte možnost Volby > Posl. pož. na zp. volání.

#### Reakce na požadavek na zpětné volání

Pošle-li vám někdo požadavek na zpětné zavolání, zobrazí přístroj text 1 požadavek na zpětné volání. Zvolte možnost Ukázat > Přij. zpět. volání, vyberte kontakt a zvolením možnosti Volby > Individuální volání zahajte individuální hovor.

## Kanály

Můžete se připojit k předem definovanému kanálu. Veřejné kanály jsou otevřeny pro všechny uživatele, kteří znají adresu URL daného kanálu.

Když jste připojeni ke kanálu, uslyší vás všichni členové připojení k tomuto kanálu. Současně může být aktivních až pět kanálů. Je-li aktivní více než jeden kanál, můžete kanály přepínat možností Přepnout.

Zvolte možnost Volby > Kanály PTT.

Při prvním připojení k veřejnému předem definovanému kanálu zvolte možnost Volby > Nový kanál > Přidat existující. Když se připojujete k předem definovanému kanálu, musíte vyplnit adresu URL kanálu.

#### Vytváření vlastních kanálů

Chcete-li vytvořit nový předem konfigurovaný kanál, zvolte možnost Volby > Nový kanál > Vytvořit nový. Vlastní veřejný kanál můžete vytvořit, určit jeho název a pozvat do něj členy. Každý člen může do veřejného kanálu přizvat další členy.

Můžete vytvářet i soukromé kanály. Do soukromého kanálu se mohou připojit pouze uživatelé pozvaní hostitelem.

Pro každý kanál definujte tyto hodnoty: Název kanálu, Soukromí kanálu, Přezdívka do kanálu a Miniatura kanálu (volitelná hodnota).

Po úspěšném vytvoření kanálu budete dotázáni, zda chcete odeslat pozvánky do kanálu. Pozvánky jsou textové zprávy.

#### Hovor s uživateli kanálu

Chcete-li po přihlášení ke službě PTT zahájit hovor s uživateli, stiskněte tlačítko L. Uslyšíte tón potvrzující udělení přístupu.

Po celou dobu hovoru držte stisknuté tlačítko **(**, ) Jakmile domluvíte, tlačítko **(**, uvolněte.

Pokud se stisknutím tlačítka \_ pokusíte oslovit kanál v okamžiku, kdy hovoří jiný uživatel, zobrazí přístroj zprávu Čekejte. Uvolněte tlačítko \_ , počkejte, až hovořící uživatel domluví, a stiskněte tlačítko \_ znovu. Můžete také podržet tlačítko \_ stisknuté, dokud přístroj nezobrazí výzvu Hovořte.

Pokud hovoříte s uživateli kanálu a jeden uživatel přestane mluvit, začíná mluvit první uživatel, který stiskne tlačítko \_\_\_\_.

Po ukončení hovoru PTT zvolte možnost Odpojit nebo stiskněte tlačítko  ${\ensuremath{\mathbb C}}$  .

Chcete-li při aktivním hovoru zobrazit uživatele kanálu, zvolte možnost Volby > Aktivní členové.

Chcete-li otevřít zobrazení pozvánek a ke kanálu, ke kterému jste připojeni, přizvat další uživatele, zvolte možnost Volby > Poslat pozvánku. Nové členy můžete zvát pouze do veřejného kanálu nebo jako hostitel soukromého kanálu. Pozvánky jsou textové zprávy.

#### Reakce na přizvání ke kanálu

Chcete-li přijatou pozvánku ke kanálu uložit, zvolte možnost Volby > Uložit PTT kanál. Kanál bude přidán do zobrazení kanálů uložených kontaktů PTT.

Po uložení pozvánky pro kanál budete dotázáni, zda se chcete ke kanálu připojit. Možností Ano otevřete zobrazení relací PTT. Pokud ještě nejste přihlášeni, přístroj se přihlásí ke službě.

Pokud pozvánku odmítnete nebo smažete, pozvánka se uloží do složky Přijaté v aplikaci Zprávy. Chcete-li se připojit ke kanálu později, otevřete zprávu s pozvánkou a pozvánku uložte. Chcete-li se připojit ke kanálu, zvolte v dialogovém okně možnost Ano.

## Zobrazení protokolu PTT

Stiskněte tlačítko () a zvolte možnost Připojení > PTT > Volby > Protokol PTT > Nepřij. volání, Přijatá volání nebo Iniciov. volání.

Chcete-li z protokolu Protokol PTT zahájit individuální hovor, stiskněte tlačítko **L**.

## Určování polohy

Stiskněte tlačítko 🚱 a zvolte možnost Připojení > Navigátor nebo Orient. b..

Některé aspekty funkcí Orient. b. a Navigátor mohou vyžadovat používání kompatibilního přijímače GPS.

Chcete-li pro určování polohy používat kompatibilní přijímač GPS s funkcí Bluetooth, zvolte možnost Připojení > Bluetooth. Pomocí funkce Bluetooth se připojte k přijímači GPS. Další informace o spojení Bluetooth naleznete v uživatelské příručce k přístroji.

Systém GPS (Global Positioning System) je provozován vládou USA, která je výhradně odpovědná za jeho přesnost a údržbu. Přesnost dat může být ovlivněna nastavením satelitů systému GPS prováděným vládou USA a je předmětem změn podle politiky GPS Ministerstva obrany USA a Federálního radionavigačního plánu. Přesnost může být rovněž ovlivněna nesprávnou geometrií satelitu. Dostupnost a kvalita signálů systému GPS může být ovlivněna vašim umístěním, budovami, přírodními překážkami a povětrnostními podmínkami. GPS přijímač by měl být používán pouze na otevřeném prostranství, aby byl umožněn příjem signálů systému GPS.

Terminál GPS přijímá nízkoúrovňové radiové signály z družic a měří dobu od vyslání do přijetí. Z této doby přijímač GPS vypočítá svou polohu s přesností na metry.

Souřadnice jsou v systému GPS vyjadřovány ve stupních a desetinách stupňů podle mezinárodní soustavy geografických souřadnic WGS-84.

GPS by mělo být vždy používáno jako pomůcka při navigaci. Systém GPS by neměl být používán pro přesné určování polohy a nikdy byste neměli výhradně spoléhat na data o poloze získaná z přijímače GPS pro zjišťování polohy nebo navigaci.

## Satelitní signály

Pokud přijímač GPS nemůže najít satelitní signál, vyzkoušejte tyto kroky:

- Pokud se nacházíte v budově, vyjděte ven, kde je lepší signál.
- Pokud jste venku, přejděte do otevřenějšího prostoru.
- Sílu signálu mohou ovlivňovat i špatné povětrnostní podmínky.

 Navázání spojení GPS může trvat několik sekund až minut. Ve vozidle může navázání spojení trvat i déle.

## Požadavky na zjištění polohy

Služby sítě mohou vysílat požadavky na zjištění polohy. Provozovatelé služeb mohou podle polohy přístroje nabízet informace o místních skutečnostech, například o počasí nebo o dopravní situaci.

Když přístroj obdrží požadavek na zjištění polohy, zobrazí zprávu s uvedením služby, která požadavek vyslala. Chcete-li údaj o poloze odeslat, zvolte možnost Přijmout, pokud chcete požadavek odmítnout, zvolte možnost Odmít..

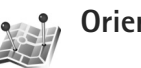

## Orientační body 🔳

Stiskněte tlačítko (j) a zvolte možnost Připojení > Orient. b.. Funkce Orient. b. umožňuje uložit do přístroje údaje o poloze konkrétních míst. Uložená místa můžete řadit do různých kategorií, například pracovní, a můžete k nim přidávat další informace, například adresy. Uložené orientační body můžete využívat v kompatibilních aplikacích, například v aplikaci Navigátor. Souřadnice jsou v systému GPS vyjadřovány ve stupních a desetinách stupňů podle mezinárodní soustavy geografických souřadnic WGS-84.

Chcete-li vytvořit nový orientační bod, zvolte možnost Volby > Nový orientační bod. Pokud je přístroj připojen ke kompatibilnímu přijímači GPS, můžete si vyžádat souřadnice aktuálního místa. Informace o poloze zjistíte po zvolení možnosti Aktuální poloha. Chcete-li údaje o poloze zadat ručně, zvolte možnost Zadat manuálně.

Chcete-li uložený orientační bod upravit nebo k němu přidat údaje (například poštovní adresu), vyhledejte orientační bod a stiskněte tlačítko •. Přejděte na požadované pole a zadejte údaje.

Orientační body můžete třídit do předem nastavených kategorií, můžete také vytvořit nové kategorie. Pro úpravy a vytváření nových kategorií orientačních bodů stiskněte v zobrazení Orient. b. tlačítko 🖸 a zvolte možnost Volby > Upravit kategorie.

Chcete-li orientační bod zařadit do kategorie, vyhledejte v zobrazení Orient. b. a zvolte možnost Volby > Přidat do kategorie. Přejděte na každou kategorii, ke které chcete orientační bod přidat, a vyberte ji.

Chcete-li odeslat jeden nebo více orientačních bodů do kompatibilního přístroje, zvolte možnost Volby > Odeslat. Přijaté orientační body jsou umístěny do složky Přijaté v aplikaci Zprávy.

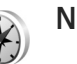

### Navigátor 🔳

Stiskněte tlačítko (j) a zvolte možnost Připojení > Navigátor. Funkce Navigátor slouží k poskytování informací o trase k vybranému cíli, informací o současné poloze a informací o cestě, například přibližné vzdálenosti do cíle a přibližné době trvání cesty.

Souřadnice jsou v systému GPS vyjadřovány ve stupních a desetinách stupňů podle mezinárodní soustavy geografických souřadnic WGS-84.

Chcete-li pracovat s funkcí Navigátor, musí být přístroj připojen ke kompatibilnímu přijímači GPS. Aby mohl vypočítat souřadnice místa, na kterém se nacházíte, musí přijímač GPS v přístroji přijímat informace od nejméně tří družic.

#### Navigace po trase

Chcete-li využít navigaci po trase, zvolte možnost Navigace. Navigaci po trase zahajujte mimo budovy. Pokud ji spustíte uvnitř budovy, nemusí kompatibilní přijímač GPS přijmout potřebné informace z družic.

Funkce navigace po trase využívá otočný kompas na displeji přístroje. Červený bod ukazuje směr k cíli a uprostřed růžice kompasu je uvedena přibližná vzdálenost. Navigace po trase ukazuje přímou trasu a nejkratší vzdálenost k cíli měřenou vzdušnou čarou. Ignoruje jakékoli překážky, například budovy a přírodní překážky. Při výpočtu vzdálenosti nebere v úvahu rozdíly v nadmořských výškách. Navigace po trase je aktivní pouze když se pohybujete.

Chcete-li nastavit cíl trasy, zvolte možnost Volby > Nastavit cíl cesty a vyberte cílový orientační bod nebo zadejte souřadnice zeměpisné šířky a délky. Možností Ukončit navigaci můžete cíl trasy vymazat.

#### Získání informací o poloze

Chcete-li zobrazit údaje o poloze aktuálního místa, připojte k přístroji kompatibilní přijímač GPS a zvolte možnost Poloha. Na displeji je uveden odhad přesnosti polohy místa.

Chcete-li aktuální místo uložit jako orientační bod, zvolte možnost Volby > Uložit polohu. Orientační body jsou uložená místa s doplňujícími informacemi. Můžete je používat i v jiných kompatibilních aplikacích a přenášet mezi kompatibilními zařízeními.

#### Počitadlo vzdálenosti

Počitadlo vzdálenosti aktivujete zvolením možnosti Vzdálenost > Volby > Start, možností Stop ho deaktivujete. Vypočtené hodnoty zůstanou na displeji. Tuto funkci používejte mimo budovy, aby přijímač získal lepší signál GPS.

Zvolením možnosti Vynulovat vynulujete vzdálenost, čas, průměrnou i maximální rychlost a zahájíte nový výpočet. Možnost Restartovat vynuluje i počitadlo kilometrů a celkový čas.

Počítadlo vzdálenosti má omezenou přesnost a může docházet k chybám zaokrouhlování. Přesnost může být rovněž ovlivněna dostupností a kvalitou signálů GPS.

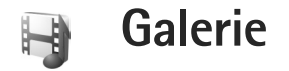

## Online tisk

Aplikace Online tisk slouží k online objednávání vytištěných fotografií dodávaných do domu nebo do nejbližšího obchodu. Můžete také objednávat různé produkty s vybraným obrázkem, například hrníčky nebo podložky pod myš. Nabízené výrobky závisí na provozovateli služby.

Chcete-li aplikaci Online tisk využívat, musíte mít nainstalován alespoň jeden soubor konfigurace tiskové služby. Soubory získáte od provozovatelů tiskových služeb podporujících službu Online tisk.

## Objednávání fotografií

Tisknout lze pouze obrázky ve formátu JPEG.

Stiskněte tlačítko 🚱 a zvolte možnost Galerie > Obrázky a video.

- V aplikaci Galerie vyberte snímek nebo snímky a zvolte možnost Volby > Tisk > Objednat fotografie.
- 2 Vyberte ze seznamu provozovatele služby.
- 3 Zvolte možnost Volby a vyberte některou z těchto možností:

Otevřít – Navázání spojení s provozovatelem služby.

Odstranit – Odstranění provozovatele služby ze seznamu.

Nastavení – Změna výchozího přístupového bodu používaného pro připojení.

Protokol – Zobrazení podrobností starších objednávek.

4 Pokud má provozovatel služby pouze jeden obchod, otevře se po připojení náhled snímků se snímky vybranými v aplikaci Galerie.

Zvolte možnost Volby a vyberte některou z těchto možností:

Náhled – Před objednáním tisku snímky zobrazí. Mezi snímky můžete procházet stisknutím navigačního tlačítka nahoru nebo dolů.

Objednat – Odešle objednávku.

Změnit objednávku – Úpravy podrobností objednávky a počtu kopií vybraného snímku. V zobrazení objednávky můžete vybrat, který výrobek a typ chcete objednat. Nabízené možnosti a výrobky závisejí na provozovateli služby.

Stisknutím navigačního tlačítka vlevo nebo vpravo zobrazíte nebo změníte podrobnosti o ostatních snímcích v objednávce.

Změnit informace o zák. – Změní údaje o zákazníkovi a objednávce.

Přidat snímek – Přidá do objednávky další snímky. Odebrat snímek – Odebere snímky z objednávky.

5 Pokud službu provozuje skupina obchodníků, budete připojeni k provozovateli služby a vyberete si obchod, kde chcete snímky vyzvednout. Poté uvidíte náhled snímků vybraných v aplikaci Galerie. Provozovatel služby může nabízet procházení a hledání obchodů podle různých kritérií hledání.

Ke zjištění informací, například o otevírací době vybraného obchodu, slouží možnost Volby > Informace (pokud ji provozovatel služby nabízí).

Přejděte na požadované místo vyzvednutí a stiskněte navigační tlačítko. Snímky si můžete před objednáním prohlédnout, změnit údaje o snímcích či zákazníkovi, případně přidat nebo odebrat obrázky z objednávky. Pro objednání snímků zvolte možnost Volby > Objednat.

## Publikování

Obrázky a videoklipy můžete také sdílet v kompatibilních online albech, na blogovacích serverech nebo jiných službách online sdílení na webu. Můžete odesílat obsah, ukládat nedokončené příspěvky jako koncepty a pracovat na nich později či zobrazovat obsah alb. Podporované typy obsahu mohou záviset na provozovateli služby.

## Začínáme

Musíte mít objednánu službu u provozovatele služby online sdílení obrázků. Službu lze obvykle objednat na webové stránce provozovatele služby. Pokyny k objednání získáte u provozovatele služby. Další informace o kompatibilních provozovatelích služby najdete na adrese www.nseries.com/support.

Při prvním spuštění služby budete požádáni o zadání uživatelského jména a hesla. Chcete-li s nastavením pracovat později, stiskněte tlačítko *§* a zvolte možnost Galerie > Obrázky a video > Volby > Otevřít online službu > Volby > Nastavení. Viz část "Nastavení aplikace Online sharing" na str. 21.

## Odesílání souborů

Stiskněte tlačítko 🚱 , zvolte možnost Galerie > Obrázky a video, vyberte soubory, které chcete odeslat, a zvolte možnost Volby > Odeslat > Aktualizovat na web. K aplikaci pro sdílení můžete přistupovat i z režimu hlavního fotoaparátu.

Přístroj zobrazí obrazovku Vybrat službu. Chcete-li vytvořit nový účet pro službu, zvolte možnost Volby > Přidat nový účet nebo v seznamu služeb zvolte ikonu služby s textem Vytvořit nový. Pokud jste vytvořili nový účet offline nebo upravili účet nebo nastavení služeb z webového prohlížeče v kompatibilním počítači, můžete seznam služeb v přístroji aktualizovat možností Volby > Načíst služby. Chcete-li vybrat službu, stiskněte tlačítko •.

Když vyberete službu, budou obrázky a videozáznamy zobrazeny ve stavu úprav. Soubory můžete otevírat a zobrazovat, měnit jejich uspořádání, přidávat text, případně přidávat nové soubory.

Chcete-li se připojit ke službě a odeslat soubory na web, zvolte možnost Volby > Odeslat nebo stiskněte tlačítko  $\frown$ .

Chcete-li zrušit odesílání na web a uložit vytvořený příspěvek jako koncept, zvolte možnost Zpět > Uložit jako koncept. Pokud již bylo odesílání zahájeno, zvolte možnost Zrušit > Uložit jako koncept.

#### Otevření online služby

Chcete-li zobrazit odeslané obrázky a videosoubory v online službě nebo koncepty a odeslané položky v přístroji, zvolte ve složce Obrázky a video možnost Volby > Otevřít online službu. Pokud jste vytvořili nový účet offline nebo upravili účet nebo nastavení služeb z webového prohlížeče v kompatibilním počítači, můžete seznam služeb v přístroji aktualizovat možností Volby > Načíst služby. Vyberte službu ze seznamu. Po otevření služby můžete zvolit následující možnosti:

Otevřít v prohlíž. – Připojení k vybrané službě a zobrazení odeslaných alb a konceptů ve webovém prohlížeči. Zobrazení se může lišit podle provozovatele služby.

Koncepty – Zobrazení a úpravy konceptů a odesílání na web.

Poslané – Zobrazení posledních 20 položek vytvořených tímto přístrojem.

Nový příspěvek - Vytvoření nové položky.

Dostupné možnosti se mohou lišit podle provozovatele služby.

#### Nastavení aplikace Online sharing

Chcete-li upravit nastavení sdílení, zvolte ve složce Obrázky a video možnost Volby > Otevřít online službu > Volby > Nastavení.

#### Moje účty

V části Moje účty můžete vytvářet nové účty a upravovat existující. Chcete-li vytvořit nový účet, zvolte možnost Volby > Přidat nový účet. Chcete-li upravit existující účet, vyberte účet a zvolte možnost Volby > Upravit. Vyberte z těchto voleb:

Název účtu – Zadání názvu účtu.

Provozovatel služby – Výběr provozovatele služby, kterého chcete použít. Provozovatele služby existujícího účtu nelze změnit, pro nového provozovatele služby musíte vytvořit nový účet. Pokud v části Moje účty odstraníte účet, budou z přístroje odstraněny i služby související s tímto účtem včetně položek odeslaných na tento účet.

Uživatelské jméno a Heslo – Zadání uživatelského jména a hesla k účtu vytvořeného při registraci k online službě.

Velikost odesíl. obrázku – Volba velikosti obrázků odesílaných na server služby.

#### Nastavení aplikace

Velikost zobr. obrázku – Volba velikosti obrázků zobrazovaných na displeji přístroje. Toto nastavení neovlivňuje velikost obrázků pro odesílání.

Velikost zobr. textu – Volba velikosti písma pro zobrazení textu konceptů a odeslaných položek a přidávaného nebo upravovaného textu v nové položce.

#### Pokročilé

Provozovatelé služeb – Zobrazení nebo úpravy nastavení provozovatele služby, přidání nového provozovatele nebo zobrazení podrobností o provozovateli služby. Pokud provozovatele služby změníte, všechny informace o bývalém provozovateli ve složce Moje účty budou ztraceny. Nastavení předdefinovaného provozovatele služby nelze měnit. Výchozí přístupový bod – Změna výchozího přístupového bodu používaného pro připojení k online službě. Požadovaný přístupový bod vyberte v seznamu.

## Pro váš počítač

## Home Media Server ⊙

**Důležité:** Pro zvýšení bezpečnosti vašeho bezdrátového připojení k síti LAN vždy použijte některou z dostupných metod kódování přenosu. Použití kódování zmenšuje riziko neoprávněného přístupu k vašim datům.

Aplikace Home Media Server využívá ke spojení kompatibilních přístrojů bezdrátovou sítí architekturu UPnP. Architektura UPnP používá nastavení zabezpečení stanovené pro připojení do bezdrátové sítě.

Aplikace Home Media Server slouží k automatickému vytváření katalogu hudby, obrázků a videosouborů v kompatibilním počítači. Můžete v ní vytvářet vlastní seznamy skladeb, fotoalba a filmové sbírky. Můžete také přenášet kompatibilní mediální soubory do přístroje a zálohovat soubory z přístroje do počítače. Přístroj můžete používat jako dálkový ovladač a můžete také prohlížet mediální soubory z přístroje nebo z počítače v domácím přehrávači médií kompatibilním s architekturou UPnP, například v počítači, televizoru nebo stereopřehrávači.

#### Instalace do počítače

Aplikaci Home Media Server můžete do kompatibilního počítače nainstalovat z disku DVD-ROM dodaného s přístrojem. Aplikace Home Media Server vyžaduje operační systém Microsoft Windows 2000 nebo Windows XP. Používáte-li pro ochranu počítače bránu firewall, budete muset změnit její nastavení a povolit počítači práci s přístrojem Nokia. Postupujte podle pokynů k instalaci na obrazovce.

#### Správa mediálních souborů

Chcete-li si udržet přehled o skladbách, digitálních fotografiích a videoklipech, najděte soubory v kompatibilním počítači a přidejte soubory nebo celé složky do aplikace Home Media Server.

Složky, ve kterých v počítači uchováváte kompatibilní mediální soubory, můžete označit jako sledované složky. Když do sledované složky uložíte nové mediální soubory, aplikace Home Media Server je přidá do knihovny a automaticky je aktualizuje.

## Přenos souborů z počítače do přístroje

1 Připojte přístroj Nokia k aplikaci Home Media Server v kompatibilním počítači.

V aplikaci Home Media Server v kompatibilním počítači vyberte v menu zařízení přístroj Nokia.

- 2 Vyberte knihovnu mediálních souborů, kterou chcete přenést.
- 3 Vyberte jeden mediální soubor.
- 4 Vyberte možnost přenosu souboru do přístroje Nokia.

## Přenos souborů z přístroje do počítače

- Připojte přístroj Nokia k aplikaci Home Media Server v kompatibilním počítači nebo v aplikaci Home Media Server v kompatibilním počítači vyberte v menu zařízení přístroj Nokia.
- 2 Vyberte soubor, který chcete přenést.
- 3 Vyberte možnost přenosu souboru do aplikace Home Media Server v kompatibilním počítači.

# Prohlížení souborů z počítače v jiných zařízeních

Přístroj Nokia můžete používat jako dálkový ovladač pro zobrazování kompatibilních multimediálních souborů z aplikace Home Media Server na kompatibilním počítači v ostatních kompatibilních přístrojích UPnP v domácí síti. Přístrojem Nokia například můžete ovládat přehrávání kompatibilních multimediálních souborů z počítače na kompatibilním domácím audiosystému s architekturou UPnP (pomocí kompatibilního multimediálního přijímače UPnP).

#### Ovládání multimediálních souborů přístrojem Nokia:

- 1 Připojte přístroj Nokia k aplikaci Home Media Server v kompatibilním počítači.
- 2 Vyberte mediální knihovnu obsahující soubor, který chcete přehrát.
- 3 Vyberte mediální soubor.
- 4 Vyberte kompatibilní přístroj, ve kterém bude soubor zobrazen.

## Další informace

Další informace o aplikaci Home Media Server najdete na adrese www.simplecenter.net/nokia nebo v nápovědě zobrazené v aplikaci Home Media Server stisknutím tlačítka F1.

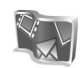

## Nokia Lifeblog 🔳 💿

Nokia Lifeblog je kombinace softwaru pro mobilní telefon a počítač, který vede multimediální deník položek

shromažďovaných v přístroji. Aplikace Nokia Lifeblog automaticky organizuje fotografie, videosoubory, zvuky, textové zprávy, multimediální zprávy a příspěvky do webových blogů podle času a umožňuje tak jejich procházení, prohledávání, sdílení, publikování a zálohování. Aplikace Nokia Lifeblog PC i Nokia Lifeblog mobile umožňují posílat položky i příspěvky do blogu ostatním uživatelům.

Aplikace Nokia Lifeblog mobile automaticky sleduje multimediální položky. Aplikace Nokia Lifeblog v přístroji umožňuje procházení položkami, posílání položek jiným uživatelům a publikování položek na webu. Datovým kabelem USB nebo přes spojení Bluetooth připojte přístroj ke kompatibilnímu počítači a můžete přenášet a synchronizovat položky v přístroji s počítačem.

Aplikace Nokia Lifeblog PC umožňuje snadné procházení a hledání položek, které jste pomocí přístroje nashromáždili. Jedním tlačítkem pak můžete oblíbené fotografie, videa, textové i multimediální zprávy přenést přes datový kabel USB nebo spojení Bluetooth zpět do přístroje.

Databázi aplikace Nokia Lifeblog můžete pro jistotu zálohovat na kompatibilní pevný disk, disky CD nebo DVD, vyměnitelný disk nebo síťovou jednotku. Můžete také posílat příspěvky do svého blogu. Pro spuštění aplikace Nokia Lifeblog v přístroji stiskněte tlačítko 🚯 a zvolte možnost Aplikace > Lifeblog.

#### Instalace do počítače 💿

K instalaci aplikace Nokia Lifeblog do kompatibilního počítače potřebujete následující podmínky:

- procesor Intel Pentium nebo ekvivalentní, 1 GHz, 128 MB RAM,
- 400 MB volného místa na disku (pokud je nutné instalovat aplikace Microsoft DirectX a Nokia PC Suite),
- grafické rozlišení 1024x768 a 24bitové barvy,
- 32MB grafickou kartu,
- Microsoft Windows 2000 nebo Windows XP.

K instalaci aplikace Nokia Lifeblog do počítače použijte následující postup:

- 1 Vložte disk DVD-ROM dodaný s přístrojem.
- 2 Nainstalujte sadu Nokia PC Suite (včetně ovladačů Nokia Connectivity Cable Drivers pro kabel USB).
- 3 Nainstalujte aplikaci Nokia Lifeblog pro počítač.

Pokud v počítači není nainstalován software Microsoft DirectX 9.0, bude nainstalován současně s aplikací Nokia Lifeblog PC.

## Připojení přístroje k počítači

K připojení přístroje ke kompatibilnímu počítači kompatibilním kabelem USB použijte tento postup:

- 1 Zkontrolujte, zda je nainstalována sada Nokia PC Suite.
- 2 Připojte datový kabel USB k přístroji a k počítači. Při prvním připojení přístroje k počítači po instalaci sady Nokia PC Suite nainstaluje počítač konkrétní ovladač pro váš přístroj. To může chvíli trvat.
- 3 Spusťte aplikaci Nokia Lifeblog v počítači.

K připojení přístroje ke kompatibilnímu počítači bezdrátovou technologií Bluetooth použijte tento postup:

- 1 Zkontrolujte, zda je v počítači nainstalována sada Nokia PC Suite.
- 2 Zkontrolujte, zda jste pomocí bezdrátové technologie Bluetooth spárovali přístroj a počítač. Návod najdete v uživatelské příručce k sadě Nokia PC Suite a v uživatelské příručce k přístroji.
- 3 Aktivujte spojení Bluetooth v přístroji a v počítači. Podrobnější informace najdete v uživatelské příručce k přístroji a v dokumentaci k počítači.

## Kopírování položek

Po připojení přístroje ke kompatibilnímu počítači datovým kabelem USB nebo přes spojení Bluetooth můžete kopírovat položky mezi přístrojem a počítačem. Kopírování nových nebo upravených položek z přístroje do počítače a kopírování vybraných položek z počítače do přístroje:

- 1 Spusťte aplikaci Nokia Lifeblog v počítači.
- 2 V aplikaci Nokia Lifeblog PC zvolte možnost File > Copy from phone and to phone.

Nové položky z přístroje budou zkopírovány do počítače. Položky ze složky To phone v počítači budou zkopírovány do přístroje.

## Publikování na webu

Chcete-li sdílet nejlepší položky aplikace Nokia Lifeblog, pošlete je do svého kompatibilního blogu na internetu pro ostatní.

Nejprve si musíte vytvořit účet u příslušné služby, vytvořit jako cíl příspěvků jeden nebo více blogů a přidat účet blogu do aplikace Nokia Lifeblog. Doporučenou službou pro aplikaci Nokia Lifeblog je služba TypePad společnosti Six Apart na adrese www.typepad.com.

Účet blogu přidejte do aplikace Nokia Lifeblog v přístroji. V kompatibilním počítači můžete účty upravovat v okně Edit log accounts. K posílání příspěvků z přístroje na web použijte tento postup:

- 1 V okně Časová osa nebo Oblíbené vyberte položky, které chcete poslat na web.
- 2 Zvolte možnost Volby > Poslat na web.
- 3 Při prvním použití této funkce načte aplikace Nokia Lifeblog seznam blogů ze serveru.
- 4 Aplikace otevře dialogové okno poslání příspěvku do blogu. V seznamu Poslat na: vyberte blog, který chcete použít. Pokud jste vytvořili nové blogy, aktualizujte seznam blogů možností Volby > Obnovit seznam blogu.
- 5 Zadejte název a popis příspěvku. Do příslušného pole můžete napsat i delší příběh nebo popis.
- 6 Po dokončení zvolte možnost Volby > Odeslat.

K posílání příspěvků z počítače na web použijte tento postup:

- V zobrazení Časová osa nebo Oblíbené vyberte položky (maximálně 50), které chcete poslat na web.
- 2 Zvolte možnost File > Poslat na web. Program otevře okno Poslat na web.
- 3 Zadejte název a popis příspěvku. Do příslušného pole můžete napsat i delší příběh nebo popis.
- 4 V seznamu Poslat na: vyberte blog, který chcete použít.
- 5 Po dokončení zvolte klepněte na možnost Odeslat.

## Import položek z jiných zdrojů

Kromě obrázků JPG z přístroje můžete do aplikace Nokia Lifeblog importovat také obrázky JPG, videoklipy 3GP a MP4, zvukové soubory AMR a textové soubory TXT z jiných zdrojů (například z kompatibilních disků CD a DVD nebo složek na pevném disku v kompatibilním počítači).

K importu obrázků a videoklipů z kompatibilního počítače do aplikace Nokia Lifeblog PC použijte tento postup:

- Zvolte možnost Časová osa nebo Oblíbené > File > Importovat. Přístroj zobrazí obrazovku Importovat.
- 2 V seznamu najděte obrázek, videosoubor, zvuk nebo textový soubor nebo přejděte do jiných složek a najděte soubor, který chcete importovat.
- Vyberte složku, soubor nebo několik souborů. Obsah si můžete prohlédnout v podokně náhledu.
- 4 Zvolením možnosti Otevřít složku (včetně podsložek) nebo vybrané soubory importujte.

# Procházení časovou osou a oblíbenými položkami

Po spuštění aplikace Nokia Lifeblog v počítači můžete využít několik způsobů pohybu v zobrazeních Časová osa a Oblíbené. Nejrychlejším je použití posuvníku. Můžete také klepnout na časovou osu a vybrat datum, použít příkaz Jdi na datum nebo využít klávesy se šipkami.

## Další informace

Další informace o službách pro blogování a jejich kompatibilitě s aplikací Nokia Lifeblog najdete na adrese www.nokia.com/lifeblog nebo v nápovědě k aplikaci Nokia Lifeblog zobrazené po stisknutí klávesy F1 v aplikaci Nokia Lifeblog PC.

## Nokia PC Suite ⊙

Nokia PC Suite je sada aplikací pro počítač určená pro použití s přístrojem Nokia.

Chcete-li sadu Nokia PC Suite nainstalovat a používat, potřebujete k tomu počítač s operačním systémem Microsoft Windows 2000 nebo XP, kompatibilní s kabelem USB, technologií Bluetooth nebo infračerveným spojením. Než začnete se sadou Nokia PC Suite pracovat, musíte ji nainstalovat do počítače. Další informace najdete na disku DVD-ROM dodaném s přístrojem.

Úplná elektronická uživatelská příručka k sadě Nokia PC Suite je uložena na disku DVD-ROM. Další informace a nejnovější verzi sady Nokia PC Suite najdete na adrese www.nokia.com/pcsuite. Některé užitečné aplikace sady Nokia PC Suite:

Get Connected – pro první připojení přístroje ke kompatibilnímu počítači

Synchronize – pro synchronizaci kontaktů, kalendáře, úkolů, poznámek a el. pošty mezi přístrojem a kompatibilní aplikací typu PIM (personal information manager) v kompatibilním počítači

Backup – pro zálohování dat z přístroje a obnovování uložených dat z kompatibilního počítače do přístroje

Send text messages – pro vytváření a posílání textových zpráv

Store images – pro ukládání obrázků a videoklipů z přístroje do kompatibilního počítače

File manager – pro správu obsahu složek přístroje aplikací Průzkumník Windows

Transfer music – pro vytváření a organizaci digitálních hudebních souborů v kompatibilním počítači a přenosu do kompatibilního přístroje

Connect to the Internet – pro navázání připojení k síti pomocí přístroje ve funkci modemu

## Další informace

Další informace a nejnovější verzi sady Nokia PC Suite najdete na adrese www.nokia.com/pcsuite.

# Adobe Photoshop Album Starter Edition $\odot$

Aplikace Adobe Photoshop Album Starter Edition 3.0 vám pomůže snadno hledat, upravovat a sdílet fotografie pomocí kompatibilního počítače. Tato verze Starter Edition umožňuje:

- pomocí značek organizovat fotografie pro snadné hledání,
- pomocí zobrazení kalendáře zobrazit všechny digitální fotografie na jednom místě,
- upravovat běžné chyby fotografií jediným klepnutím,
- sdílet fotografie nejrůznějším způsobem: posílat je el. poštou, tisknout na domácí tiskárně nebo je posílat do kompatibilních mobilních přístrojů.

#### Instalace

Aplikaci Starter Edition můžete do kompatibilního počítače nainstalovat z disku CD-ROM dodaného s přístrojem. Verze Starter Edition vyžaduje operační systém Microsoft Windows 2000 (s aktualizací Service Pack 4 nebo novější) nebo operační systém XP (s aktualizací Service Pack 2 nebo novější), sadu Nokia PC Suite 6.5 nebo novější pro připojení přístroje k počítači a aplikaci Apple QuickTime 6.5.1. nebo novější pro zobrazování a úpravy videoklipů. Sada Nokia PC Suite je k dispozici na disku DVD-ROM dodaném s přístrojem. Pokud v počítači není nainstalována aplikace Apple QuickTime, můžete ji nainstalovat ze serveru www.apple.com/quicktime/download. Postupujte podle pokynů k instalaci na obrazovce.

## Přenos dat z přístroje do počítače

Fotografie můžete z přístroje do aplikace Starter Edition přenášet dvěma způsoby.

K automatickému přenášení fotografií a videoklipů do kompatibilního počítače použijte následující postup:

- 1 Kompatibilním datovým kabelem USB připojte přístroj ke kompatibilnímu počítači. Systém otevře v počítači dialogové okno Adobe Photo Downloader a automaticky vybere nové obrázky a videosoubory pořízené od posledního přenosu.
- 2 Přenos zahájíte klepnutím na možnost Get Photos. Všechny vybrané fotografie jsou importovány do aplikace Starter Edition. Všechna alba vytvořená ve složce Galerie jsou automaticky přenesena do aplikace Starter Edition a označena jako značky.
- 3 Můžete se rozhodnout, zda chcete soubory po přenesení do aplikace Starter Edition odstranit z přístroje.

Chcete-li zapnout nebo vypnout automatické dialogové okno Adobe Photo Downloader, klepněte pravým tlačítkem myši na ikonu na hlavním panelu.

K ručnímu přenášení fotografií do kompatibilního počítače použijte následující postup:

- Datovým kabelem USB nebo přes spojení Bluetooth připojte přístroj ke kompatibilnímu počítači.
- 2 Spusťte aplikaci Starter Edition.
- 3 Na panelu zástupců klepněte na možnost Get photos > From Camera, Mobile Phone nebo Card Reader. Systém otevře dialogové okno Adobe Photo Downloader.
- 4 Přenos zahájíte klepnutím na možnost Get Photos. Všechny vybrané fotografie jsou importovány do aplikace Starter Edition. Všechna alba vytvořená ve složce Galerie jsou automaticky přenesena do aplikace Starter Edition a označena jako značky.
- 5 Po přenesení do aplikace Starter Edition můžete soubory z přístroje odstranit.

### Přenos dat z počítače do přístroje

K přenášení upravených fotografií a videoklipů zpět do přístroje použijte následující postup:

- Datovým kabelem USB nebo přes spojení Bluetooth připojte přístroj ke kompatibilnímu počítači.
- 2 Spustte aplikaci Starter Edition.

- 3 Vyberte fotografie a videoklipy, které chcete přenést do přístroje.
- 4 Klepněte na možnost Share na panelu zástupců a zvolte možnost Send to Mobile Phone.
- 5 Klepněte na možnost OK.

### Organizace fotografií podle data

Aplikace Starter Edition pro snadné hledání automaticky organizuje fotografie podle data. Fotografie můžete podle data hledat dvěma způsoby: v zásobníku fotografií (Photo Well) a v zobrazení kalendáře.

Ke hledání fotografií v zásobníku použijte následující postup:

- 1 Na panelu zástupců zvolte možnost Photo Well.
- 2 Na časové ose pod panelem zástupců vyberte požadovaný měsíc. V zásobníku budou zobrazeny fotografie z daného měsíce.

Ke hledání fotografií v zobrazení kalendáře použijte následující postup:

- 1 Na panelu zástupců zvolte možnost Calendar View.
- 2 V zobrazení kalendáře vyberte den s fotografií a systém zobrazí všechny fotografie pořízené v daný den.
- 3 Tlačítky se šipkami v horní části kalendáře můžete přecházet mezi jednotlivými měsíci.

## Organizace fotografií podle značek

Značky (klíčová slova) slouží k hledání fotografií podle osob, místa, události a dalších údajů. Pokud fotografie označíte, nemusíte si pamatovat název souboru, datum ani složku.

Klepněte na možnost Organize na panelu zástupců a otevřete podokno Tag.

K vytvoření vlastní značky použijte následující postup:

- Klepněte na možnost New v podokně Tag a zvolte možnost New Tag.
- 2 V dialogovém okně Create Tag pomocí menu Category vyberte, do které podkategorie chcete značku zařadit.
- 3 Do pole Name zadejte název značky.
- 4 Do pole Note zadejte informace o značce.
- 5 Klepněte na možnost OK.

Značka se objeví ve vybrané kategorii nebo podkategorii v podokně Tag.

Chcete-li značku přiřadit k fotografii, přetáhněte ji z podokna Tag na fotografii v zásobníku.

Při hledání fotografií poklepejte na značku v podokně Tag. Funkce hledání najde všechny fotografie s vybranou značkou.

Chcete-li zúžit rozsah fotografií a přejít na konkrétní měsíc, klepněte na pruh na časové ose.

Pokud v přístroji vytvoříte nové album, přidáte do něj fotografie a přenesete je do aplikace Starter Edition, bude album v seznamu Imported tags uvedeno jako nová značka.

## Úpravy fotografií

K opravení nejčastějších vad fotografií použijte následující postup:

- 1 V zásobníku vyberte fotografii.
- 2 Na panelu zástupců klepněte na možnost Fix photo. Aplikace Starter Edition vytvoří kopii fotografie pro úpravy.

Chcete-li fotografii upravit automaticky, zvolte možnost Auto Smart Fix.

Chcete-li fotografii upravit ručně, zvolte možnost Fix Photo Window... a poté některou z těchto možností: General – Výběr automatické úpravy barev, úrovní, kontrastu nebo doostření.

**Crop** – Oříznutí fotografie vylepší kompozici nebo snímek zdůrazní.

Red Eye – Oprava jevu červených očí způsobeného bleskem fotoaparátu.

## Přehrávání a úpravy videoklipů

Chcete-li přehrát videoklip, poklepejte na soubor a klepněte na tlačítko Play pod oknem s videoklipem.

K úpravám, změnám uspořádání a odstraňování scén ve videoklipech použijte následující postup:

- 1 Klepněte pravým tlačítkem myši na soubor s filmem a zvolte možnost Edit Mobile Movie. V okně bude zobrazen první snímek videoklipu. Prohlížený snímek označuje modrá značka na časové ose pod oknem.
- 2 K přehrávání, pozastavení, zastavení a přechodu na začátek nebo na konec slouží ovládací tlačítka pod oknem s videoklipem. Videoklipem můžete procházet přetažením modré značky po časové ose.
- Chcete-li vybrat část videoklipu pro úpravy, změnu uspořádání nebo odstranění, použijte některý z následujících postupů:
  - Přetáhněte prvky umístěné na začátku a konci časové osy.
  - Začátek výběru označte klepnutím na časovou osu při stisknuté klávese Shift. Konec výběru označte klepnutím na časovou osu při stisknuté klávese Ctrl.
     Po nastavení výběru můžete vybraným pruhem pohybovat po časové ose.
- 4 Chcete-li vybranou část videoklipu odstranit, klepněte na tlačítko Delete na panelu nástrojů.

Chcete-li vybranou část videoklipu oříznout (odstranit části před ní a za ní), klepněte na tlačítko Crop na panelu nástrojů.

Chcete-li vybranou část videoklipu zkopírovat a vložit ji na jiné místo, klepněte na tlačítko Copy na panelu nástrojů. Přetáhněte modrou značku na časové ose na požadované místo a klepněte na tlačítko Paste.

## Další informace

Chcete-li zobrazit další informace k funkcím programu, zvolte v hlavním menu možnost Help > Adobe Photoshop Album Help.

Podrobnější informace o aplikaci Starter Edition najdete na stránce www.adobe.com/products/photoshopalbum/starter.html.

## Adobe Premiere Elements

Následující pokyny vycházejí z informací o nejnovější kompatibilní verzi aplikace Adobe Premier Elements dostupné v době psaní této příručky. Detailní údaje, například o umístění jednotlivých možností, nemusí být přesné a mohou se měnit.

Počítačová aplikace Adobe Premiere Elements umožňuje sestavovat a upravovat videoklipy a obrázky; přidávat efekty, přechody, texty a zvuk; ukládat výsledné filmy ve formátu QuickTime nebo Windows Media; a přímo vypalovat na kompatibilní jednotku DVD.

Chcete-li nainstalovat software Adobe Premiere Elements, potřebujete kompatibilní počítač s operačním systémem Microsoft Windows XP. Než začnete s aplikací Adobe Premiere Elements pracovat, musíte ho nainstalovat do počítače.

Aplikace Adobe Premiere Elements vyžaduje tyto parametry:

- procesor Intel Pentium 4 nebo Intel Celeron 1,3 GHz (nebo kompatibilní procesor s podporou SSE2); jsou podporovány procesory se dvěma jádry a procesory s technologií HTT (Hyper Threading Technology); pro video ve formátu HDV (High Definition Video) je vyžadován procesor Pentium 4 3 GHz,
- Microsoft Windows XP (Home Edition nebo Media Center Edition) s aktualizací Service Pack 2 nebo novější,
- 512 MB paměti RAM; pro video HDV je nutná velikost 1 GB,
- 4 GB místa na pevném disku pro instalaci,
- jednotku DVD-ROM (pro zapisování na disky DVD je nutná kompatibilní vypalovačka DVD),
- grafické rozlišení 1024x768 bodů a 16bitové barvy (XGA),
- ovladače zvuku a obrazu kompatibilní s ovladači Microsoft DirectX 9.

Aplikace Adobe Premiere Elements obsahuje podporu například pro formáty videosouborů 3GP (pouze import), MPEG, QuickTime, Windows Media, JVC Everio (pouze import), ASF (pouze import), WAV, WMA (pouze import), Dolby Digital Stereo, PSD (pouze import); zvukové formáty AIFF, MP3 a WAV a obrazové formáty PNG (pouze import) a JPEG. Úplný seznam podporovaných formátů souborů najdete v nápovědě Adobe Help Center v aplikaci Adobe Premiere Elements. Otevření nápovědy Adobe Help Center je popsáno v části "Nápověda a výuka" na str. 33.

## Instalace aplikace Adobe Premiere Elements do počítače

Instalace aplikace Adobe Premiere Elements z disku DVD-ROM do kompatibilního počítače probíhá v těchto krocích:

- Ukončete všechny otevřené aplikace v počítači i v přístroji.
- 2 Vložte disk DVD-ROM dodaný ve standardním prodejním balení do jednotky DVD v počítači.
- 3 V menu Install Software zvolte možnost Adobe Premiere Elements.
- 4 Postupujte podle pokynů na obrazovce.

## Nápověda a výuka

Chcete-li získat podrobné informace o aplikaci Adobe Premiere Elements, zvolte v hlavním menu možnost Help > Premiere Elements Help a systém otevře okno Adobe Help Center, které obsahuje několik užitečných kurzů. Informace najdete také v panelu How to v zobrazení pro úpravy aplikace Adobe Premiere Elements.

## Vytváření videosouborů

Aplikace Adobe Premiere Elements má čtyři aktivní pracovní prostory: Edit a DVD. Při otevření aplikace je zobrazeno výchozí pracovní prostředí pro úpravy. Chcete-li otevřít jiný pracovní prostor, stiskněte příslušné tlačítko v pravé horní části pracovního prostoru pro úpravy.

Pracovní prostor pro úpravy je hlavním pracovním prostorem, ve kterém můžete zobrazovat soubory na časové ose a upravovat je. V pracovním souboru pro titulky můžete vkládat titulky i závěrečné titulky; v pracovním prostoru DVD můžete videosoubor vypálit na kompatibilní disk DVD.

#### Otevření nového projektu

V aplikaci Adobe Premiere Elements můžete vytvářet projekty, ve kterých zkombinujete vybrané videoklipy, zvukové klipy, fotografie, efekty, přechody a titulky do filmu. Otevření nového projektu a přidání mediálních souborů:

- 1 Spusťte aplikaci Adobe Premiere Elements.
- 2 V zobrazení Welcome zvolte možnost New project.
- 3 V dialogovém okně New project zadejte název projektu a zvolte možnost OK.

Po zadání názvu můžete do projektu přidat mediální soubory.

#### Získání mediálních souborů do projektu

Chcete-li do projektu přidat uložené videoklipy, zvukové klipy a obrázky, klepněte na tlačítko Get Media na panelu zástupců. Nyní můžete procházet a vybírat soubory z kompatibilního počítače, kompatibilního vyměnitelného disku nebo pomocí kompatibilního datového kabelu USB z přístroje Nokia.

Vybrané soubory jsou uvedeny na panelu Media. Chcete-li použít některý klip, klepněte na něj levým tlačítkem myši a se stisknutým tlačítkem ho přetáhněte z panelu Media na časovou osu. Klipy můžete na časové ose uspořádat podle potřeby, můžete je také zkrátit nebo oříznout. Další informace najdete v části Adobe Help Center. Otevření nápovědy Adobe Help Center je popsáno v části "Nápověda a výuka" na str. 33.

#### Úpravy videoklipů a obrázků

Na videoklipy můžete aplikovat efekty, například rozpady nebo deformace, a přechody, například doznívání nebo blednutí. Můžete také upravovat barvy a světlo.

Chcete-li použít některý efekt nebo přechod, vyberte na panelu Effects and transitions požadovaný efekt nebo přechod a přetáhněte ho na klip nebo časovou osu. Chcete-li k vytvořenému filmu přidat titulky nebo závěrečné titulky, vyberte v zobrazení titulků požadovaný druh nebo použijte šablonu.

#### Sdílení videa

Aplikace Adobe Premiere Elements umožňuje vypálit video na kompatibilní disk DVD a zobrazit je na kompatibilním televizoru. Video můžete také exportovat do několika formátů a sdílet je na internetu.

#### Vypálení videa na disk DVD

V pracovním prostoru DVD vyberte jeden ze dvou typů disku DVD: disk DVD pro samostatné přehrávání, který neobsahuje menu, nebo disk DVD s menu, pro který můžete vybírat různé scény, menu a šablony.

Chcete-li si disk DVD prohlédnout, vyberte v pracovním prostoru DVD možnost Preview DVD a stiskněte tlačítko Play.

Chcete-li před vypálením filmu na kompatibilní disk DVD upravit nastavení disku DVD, zvolte na panelu Layout možnost Burn DVD. Viz část "Nastavení disku DVD" na str. 35.

Chcete-li film vypálit na kompatibilní disk DVD, zvolte možnost Burn.

#### Nastavení disku DVD

Před vypalováním videa na kompatibilní disk DVD můžete upravit nastavení disku. Vyberte, zda chcete video vypálit přímo na disk DVD nebo uložit do složky na pevný disk kompatibilního počítače, nastavte kvalitu disku DVD a vyberte televizní normu používanou ve vaší oblasti. Výchozí nastavení kvality disku DVD je Fit to disc. Aplikace Adobe Premiere Elements přizpůsobí velikost klipu dostupnému místu na disku a zkomprimuje ho pouze v nejnutnější míře, aby zachovala kvalitu. V závislosti na délce a složitosti videozáznamu může komprimace trvat dlouhou dobu.

#### Export videa do jiného formátu

Chcete-li video sdílet například na internetu, můžete ho exportovat do jiného formátu, například QuickTime nebo Windows Media. Chcete-li soubor exportovat do jiného formátu, stiskněte tlačítko Export na hlavním panelu.

Úplný seznam podporovaných formátů souborů najdete v nápovědě Adobe Help Center v aplikaci Adobe Premiere Elements. Otevření nápovědy Adobe Help Center je popsáno v části "Nápověda a výuka" na str. 33.